## **Rede Privada Virtual/VPN**

Instruções para Instalação e Configuração da VPN Local da Embrapa Gado de Corte:

<USUARIO>: login do usuário na rede local (domínio)

1-Abra o sítio https://openvpn.net/community-downloads/ e baixe a última versão correspondente para sua estação de trabalho, geralmente "**Windows 64-bit MSI installer**", e instale como Administrador;

2-Abra a pasta P:\vpn (Produção em wagara);

3-Abra a pasta P:\vpn\usuarios\tcp\<USUARIO>;

4-Copie os arquivos "ca-tcp.crt", "cliente-tcp.ovpn", "<USUARIO>.tcp.crt" e "<USUARIO>.tcp.key" para um dispositivo do tipo pen-drive;

5-Após a instalação do software "OpenVPN", copie os arquivos "cliente-tcp.ovpn", "ca-tcp.crt", "<USUARIO>.tcp.crt" e "<USUARIO>.tcp.key" do dispositivo referente ao item "4" para dentro do diretório de configuração do OpenVPN: %USERPROFILE%\OpenVPN\config;

6-Abra o programa "OpenVPN" e clique com o botão direito do mouse sobre o ícone "OpenVPN GUI", localizado na barra de tarefas e em seguida em "Conectar (Connect)". Entre com suas credenciais do Windows da rede interna (usuário e senha -Não corporativos) e aguarde até que a conexão com o servidor da Unidade seja estabelecida. O ícone em "verde" indica conexão, "amarelo" tentando conexão e "vermelho" sem conexão.

7-Quando a conexão estiver estabelecida, todo o acesso aos sistemas internos da Unidade e Sede será como se fosse de dentro da Embrapa Gado de Corte!